1. Платежи наличными

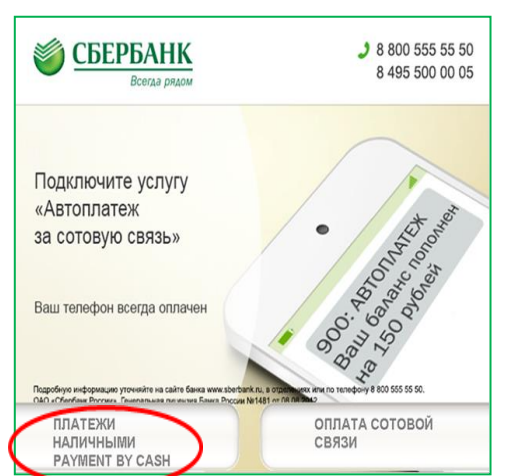

4. Выберите раздел «Телефон, ТВ, Интернет, Мобильная связь»

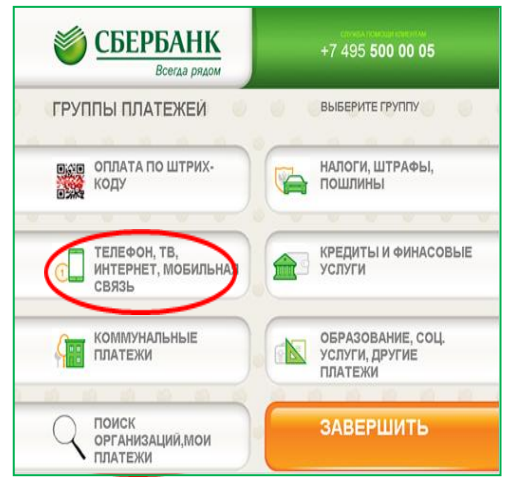

| 2. Выберите пункт меню «Платежи и переводы»       |                                                     |  |  |  |  |  |  |  |
|---------------------------------------------------|-----------------------------------------------------|--|--|--|--|--|--|--|
| СБЕРБАНК<br>Всегда рядом                          | 600 555 55 50<br>8 800 555 55 50<br>8 495 500 00 05 |  |  |  |  |  |  |  |
| ГЛАВНОЕ МЕНЮ                                      |                                                     |  |  |  |  |  |  |  |
| Запросить Баланс                                  | ОПЛАТИТЬ<br>МОБИЛЬНУЮ СВЯЗЬ<br>БЕЗ КОМИССИИ         |  |  |  |  |  |  |  |
| ЛИЧНЫЙ КАБИНЕТ,<br>ИНФОРМАЦИЯ<br>И СЕРВИС         |                                                     |  |  |  |  |  |  |  |
| ПОДКЛЮЧИТЬ<br>СБЕРБАНК ОНЛАЙН<br>И МОБИЛЬНЫЙ БАНК | Внести Наличные                                     |  |  |  |  |  |  |  |
| БОНУСНАЯ<br>ПРОГРАММА                             | Платежи<br>и переводы                               |  |  |  |  |  |  |  |

5. Выберите раздел «Интернет»"

| <b>СБЕРБАНК</b><br>Всегаа рядом           |  |   |     | 495 | 5   | 00  | 00  | 05 |  |  |
|-------------------------------------------|--|---|-----|-----|-----|-----|-----|----|--|--|
| ТЕЛЕФОН, ТВ, ИНТЕРНЕТ,<br>МОБИЛЬНАЯ СВЯЗЬ |  | 0 | выб | EPV | ITE | ГРУ | ппу | 0  |  |  |
| ОБИЛЬНАЯ СВЯЗЬ                            |  |   |     |     |     |     |     |    |  |  |
| С ТЕЛЕФОН                                 |  |   |     |     |     |     |     |    |  |  |
| ТВ                                        |  |   |     |     |     |     |     |    |  |  |
| ИНТЕРНЕТ                                  |  | 1 | HA  | 3/  | Д   |     |     |    |  |  |

7. Введите свой лицевой счет

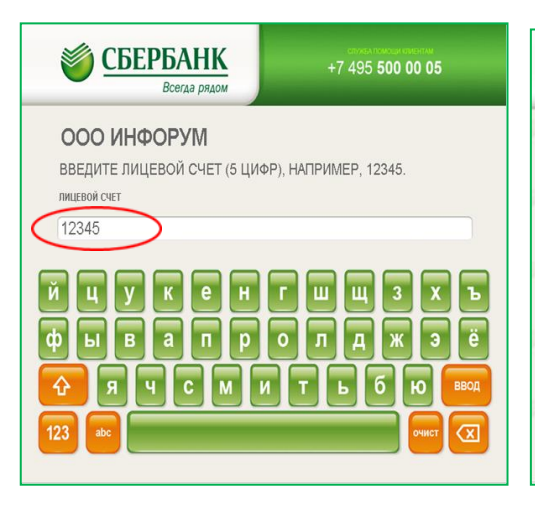

8. Введите сумму платежа. Нажмите «Продолжить»

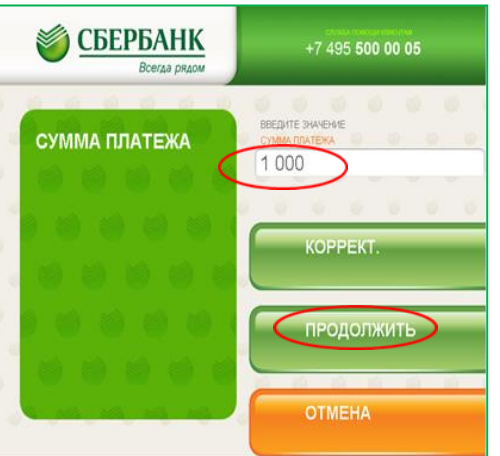

3. Выберите пункт меню «Платежи в нашем регионе»

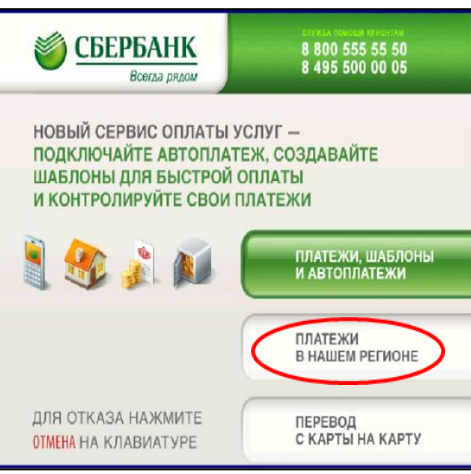

6. Найдите строку «Инфорум». Нажмите «Продолжить»

| ١                 | СБЕРБАНК<br>Всегда рядом                                           | стота положения<br>+7 495 <b>500 00 05</b> |
|-------------------|--------------------------------------------------------------------|--------------------------------------------|
| ИНТ               | ГЕРНЕТ                                                             |                                            |
|                   | Выберите плат                                                      | вк Подробно                                |
|                   | СВЯТОГРАД<br>АТРИ<br>ПЕТАВАЙТ<br>СУММА ТЕЛЕКОМ (ЛИГ<br>РУСИЦ — ТВН | іецк)                                      |
| <b>С</b><br>назад | ИНФОРУМ<br>С-лет<br>СИТИЛАЙН                                       | вниз                                       |
|                   |                                                                    |                                            |

9. Проверьте правильность введенных реквизитов. Нажмите «Оплатить»

| <b>)</b>                     | СБЕРБАНК<br>Всегда рядом                                                      | +7 495 500 00                                                           | ctore toward restarted<br>+7 495 500 00 05 |  |  |  |  |  |
|------------------------------|-------------------------------------------------------------------------------|-------------------------------------------------------------------------|--------------------------------------------|--|--|--|--|--|
| ДЕТА.                        | ЛИЗАЦИЯ                                                                       |                                                                         |                                            |  |  |  |  |  |
| ИЗМЕНИТЬ                     | УБЕДИТЕСЬ В ПРАВИЛЬНОСТИ                                                      | РЕКВИЗИТОВ ПЛАТЕЖА                                                      | ДОБАВИТЬ<br>В КОРЗИНУ                      |  |  |  |  |  |
| ДОБАВИТЬ<br>В МОИ<br>ШАБЛОНЫ | осо инфорум<br>инн<br>Счет<br>вик<br>илцевой счет<br>налменование организации | 3666152146<br>40702810602000758601<br>047888760<br>12345<br>000 ИНФОРУМ | вверх                                      |  |  |  |  |  |
| ДОБАВИТЬ<br>АВТОПЛАТЕЖ       | КПП<br>СУММА ПЛАТЕЖА<br>СУММА КОМИССИИ<br>СУММА К ОПЛАТЕ                      | 366601001<br>1000.00 РУБ.<br>0.00 РУБ.<br>1000.00 РУБ.                  | 🖌 вниз                                     |  |  |  |  |  |
| назад                        |                                                                               | (                                                                       | ОПЛАТИТЬ                                   |  |  |  |  |  |